# Aanvullend bestand over iOS 15 bij Werken met de iPhone met iOS 14

September 2021 is *iOS 15* verschenen. U kunt het boek *Werken met de iPhone met iOS 14* ook gebruiken met *iOS15*. In dit aanvullende bestand vindt u meer informatie over de kleine verschillen.

### Hoofdstuk 1

Pagina 14: als u zelf gebeld wordt en de telefoon staat in de sluimerstan, neemt u op

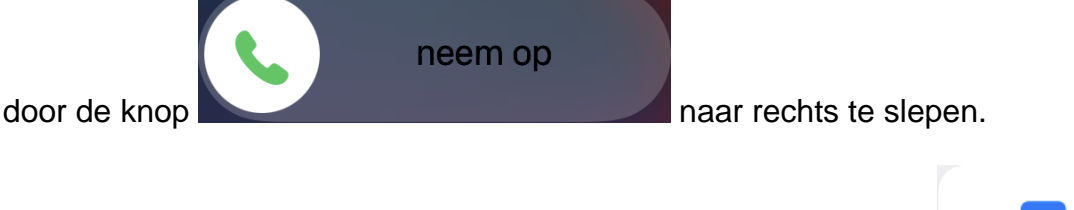

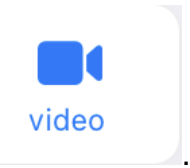

Pagina 21: de knop om een FaceTime-gesprek te starten heet nu

Pagina 21-22: het scherm tijdens het voeren van een *FaceTime*-gesprek ziet er iets anders uit. De meeste knoppen staan tijdens het gesprek boven in beeld. De beschreven opties zijn nog wel beschikbaar.

## Hoofdstuk 2

Pagina 67: de foto wordt nu wel volledig getoond in het bericht.

#### Hoofdstuk 3

Pagina 83: bij het openen van *Safari* ziet u nu een startpagina. Hierop kunnen, naarmate u *Safari* vaker gebruikt favoriete websites, de leeslijst en veelbezochte websites getoond worden. Indien gewenst kunt u de startpagina ook zelf aanpassen. De adresbalk staat nu ook onderaan.

Pagina 88: de tabbladen staan nu naast elkaar en niet meer onder elkaar.

#### Hoofdstuk 5

Pagina 122: nieuw bij het maken van instellingen voor het *Berichtencentrum* is het instellen van een gepland overzicht. Krijgt u veel meldingen, dan kunt u instellen welk type meldingen belangrijk is en welk type minder. U geeft dan ook aan op welke tijd de meldingen getoond mogen worden. Dit doet u via de optie Gepland overzicht boven in het scherm *Berichtgeving*.

Pagina 129: bij het bekijken van de widgets worden deze nu als afbeeldingen onder

elkaar getoond. Om een widget te verwijderen, tikt u u bij de widget op 🬅.

Pagina 130: de volgorde van de widgets in de slimme stapel wijzigt u door de widgets te verslepen binnen de stapel.

Pagina 132: de optie Niet storen heet nu 'Focus'. Dit ziet u zowel op het *Bedieningspaneel* als in de app *Instellingen*. Er zijn nu ook meer mogelijkheden om bijvoorbeeld aan te geven dat u aan het werk bent en alleen berichten van bepaalde personen wilt toestaan.

Pagina 142: de optie Verplaats naar appbibliotheek heet nu Verwijder van beginscherm